Olá, este é o passo a passo para realizar a submissão de sua proposta no SIGFAPESC.

Acesse o link a seguir <u>https://sig.fapesc.sc.gov.br</u> e dê início a submissão de sua proposta.

**<u>1º passo:</u>** Acesse com o seu login e senha criados.

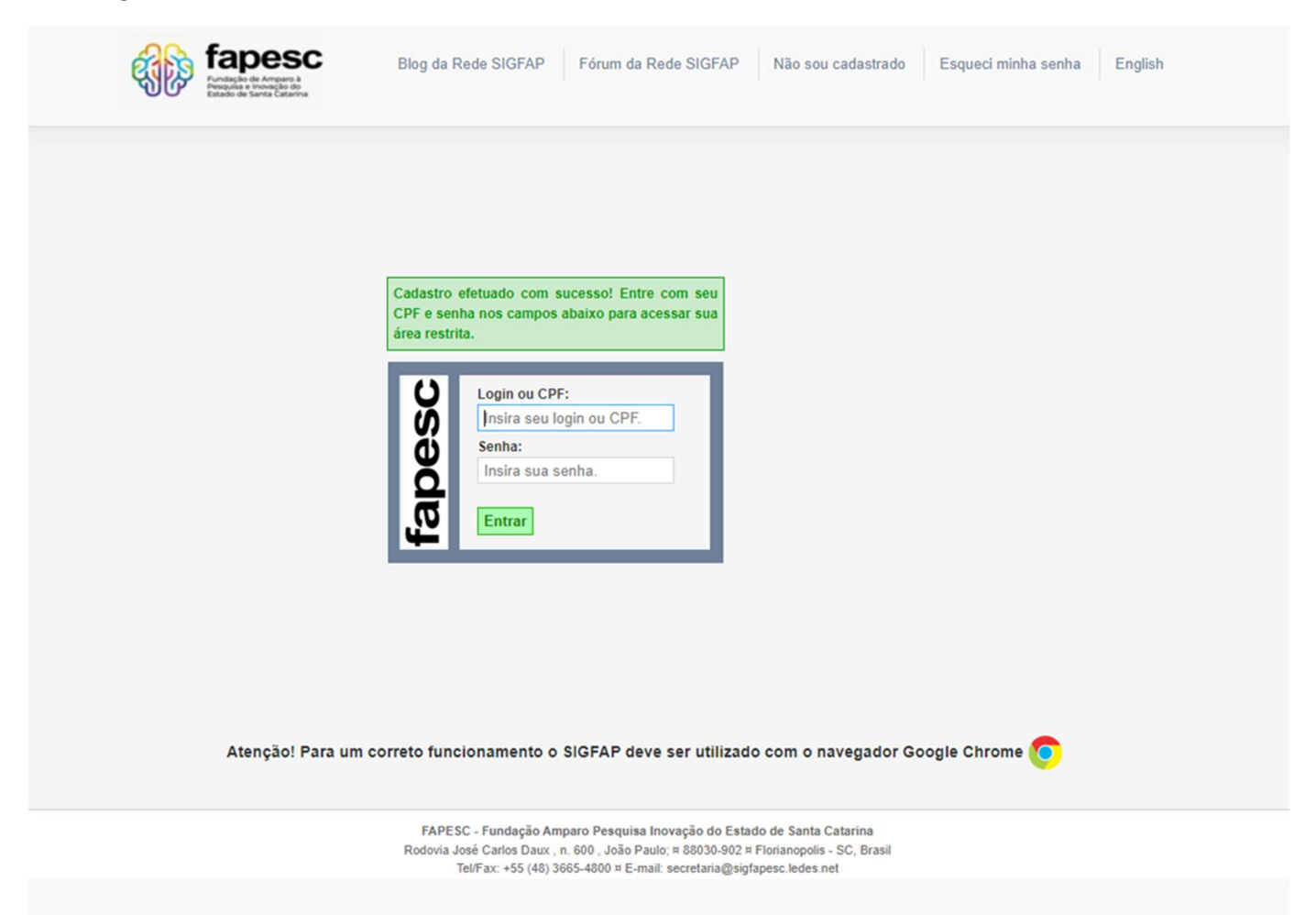

**<u>2º passo:</u>** Na tela inicial, busque por "Editais Abertos" e clique no nome do Edital que você pretende submeter proposta.

| Fapesc Menu Inicial Cada                                                                                                    | stro Correio Bloquear tela Sair                                                                                                    |
|----------------------------------------------------------------------------------------------------|----------------------------------------------------------------------------------------------------|
| Bem vindo(a) Sua sessão irá                                                                                                    | bloquear em: 04:52:03 Horário do Servidor: 12:54:56                                                                                                    |
| Avisos<br>Mantenha o seu cadastro sempre atualizado!                                                                                                    | Dados Pessoais     Atualizar Cadastro                                                                                                    |
| Últimas Mensagens 🛛 🔊                                                                                                    | Atualizar Curriculo Lattes                                                                                                    |
| <ul> <li>Editais Abertos</li> <li>Até 29-04-2024 • EDITAL DE CHAMADA PÚBLICA 05/2024 - INCENTIVO À PROPRIEDADE<br/>INTELECTUAL</li> <li>Inicio previsto do projeto após 22-07-2024 • EDITAL DE CHAMADA PÚBLICA FAPESC N° 09/2024 -<br/>MULHERES+PESQUISA 1ª EDIÇÃO</li> <li>Até 08-04-2024 • EDITAL DE CHAMADA PÚBLICA FAPESC N° 08/2024 - PROGRAMA<br/>MULHERES+TEC 3ª EDIÇÃO</li> <li>Até 01-04-2024 • EDITAL DE CHAMADA PÚBLICA FAPESC N° 07/2024 APOIO À MOBILIDADE PARA<br/>PESQUISADORES CATARINENSES PRIMEIRA EDIÇÃO 2024.</li> <li>Até 01-04-2024 • EDITAL DE CHAMADA PÚBLICA N° 06/2024 - PROGRAMA DE PESQUISAS NA ÁREA<br/>DE GESTÃO, TRATAMENTO E VALORIZAÇÃO DE RESÍDUOS SÓLIDOS - PPRES</li> <li>Até 30-03-2024 • EDITAL DE CREDENCIAMENTO N° 04/2024 - CREDENCIAMENTO DE EMPRESAS<br/>PARA PRESTAÇÃO DE SERVIÇOS DE PROPRIEDADE INTELECTUAL</li> <li>Até 26-03-2024 • EDITAL FAPESC N° 03/2024 CADASTRAMENTO PARA ATUAREM COMO<br/>CONSULTORES AD HOC EM AVALIAÇÕES DE PROJETOS DE CT&amp;I<br/>Até 25-03-2024 • EDITAL FAPESC N° 01/2024 - CREDENCIAMENTO DE PROPONENTES DO</li> <li>PROGRAMA NASCER DE PRÉ-INCUBAÇÃO DE IDEIAS INOVADORAS PARA PARTICIPAÇÃO NO<br/>SUPER PREVIDA DAV</li> </ul> | Redigir Mensagem       Image: Sector of the sector of the se |
| Até 14-03-2024 • EDITAL DE CHAMADA PÚBLICA FAPESC Nº 02/2024 - PROEVENTOS 2024                                                                                                    | Forulli                                                                                                    |

**<u>3º passo:</u>** Após selecionar seu Edital, clique no seguinte elemento:

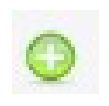

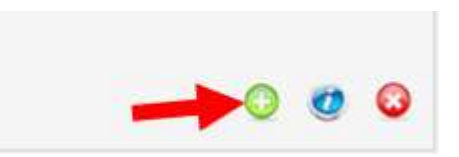

**<u>4º passo</u>:** Preencha os campos obrigatórios da proposta e clique em "Próximo Passo."

| > PROPOSTA                    |                                          |     | a Menu                                       |
|-------------------------------|------------------------------------------|-----|----------------------------------------------|
|                               |                                          |     | 1.Principal                                  |
| Formulário Eletrônico de Prop | osta de Projeto                          |     | 1.1 Titulo<br>1.2 Arquivos                   |
|                               | * Campos Obrigatórios                    |     | 1.3 Plano de Apresentação<br>1.4 Abrangência |
| Edital*:                      | EDITAL DE CREDENCIAMENTO Nº 04/2024 - CR | (2) | 2.Equipe e Cronograma                        |
| Título do Projeto*:           |                                          | (2) | 2.1 Membros<br>2.2 Atividades                |
| Área de Conhecimento 1.*      | Preenchal<br>[Escolher Área 1]           | ?   | Submeter Proposta                            |
| Área de Conhecimento 2:       | Preenchal<br>[Escolher Årea 2]           | ?   | Enviar proposta para julgamento              |
| Área de Conhecimento 3:       | Preenchal<br>[Escolber Área 3]           | 3   | Ferramentas<br>Visualizar/Imprimir           |
| Grupo de Pesquisa/CNPq:       | [Foonie Lange of                         | (?) | Verificar Pendências<br>Salvar               |
| Instituição Executora:*       |                                          | 3   |                                              |
| Unidade Executora.*           | [Escolher Instituição/Unidade]           | 3   |                                              |
| Início Previsto*:             | 24 • Abril • 2024 •                      | 3   |                                              |
| Duração*:                     | 2 Mês/Meses                              | 0   |                                              |
| Termo de Aceite*:             | [ Acesse o termo Aqui ]                  |     |                                              |

<u>5º Passo:</u> Envie os arquivos solicitados, conforme o Edital.

| Fapesc Menu Inicial Visualiz                                                                                                    | tar Verificar Pendências Salvar Bloquear tela Sair<br>Sua sessão irá bloquear em: 04:59:01 Horário do Servidor: 01.46:35                                                                                                    |
|----------------------------------------------------------------------------------------------------|----------------------------------------------------------------------------------------------------|
| ► ARQUIVOS<br>Envio de Documentos Pessoais solicitados neste Edital() anexe-os utilizando a área de Enviór<br>Pessoais. É necessário que o Documento esteja no formato PDF antes de anexá-lo. Se o Documento<br>solicitado tol enviado anteriormente pela Área do Pesquisador ou durante o preechimento de outra<br>istado na tabela Arquivos e não há necessidade de enviar novamente.<br>Envio de Arquivos<br>Cos: Atençãol Anexar, obrigatoriamente, arquivo com o projeto completo do evento incluindo objeti<br>instituições parceiras, público aivo, o programa, conferencistas convidados, comissão organizadore<br>tecnino-científica (se existir) e outras informações que jugar relevantes para avaliação da proposta<br>(Clique aqui para anexar ou apagar arquivos) [Clique aqui para enviar os Documentos Pessoais<br>(Clique aqui para anexar ou apagar arquivos) [Clique aqui para enviar os Documentos Pessoais<br>(Pesso Anterior) Pesso » | e: Menu         1.Principal         1.1 Titulo         1.2 Arquivos         1.3 Plano de Apresentação         1.4 Abrangência         2.Equipe e Cronograma         2.1 Membros         2.2 Atividades         3.0rçamento         3.1 Diárias         3.2 Material de Consumo         3.3 Passagens         3.4 Serviços de Terceiros         3.5 Recursos Solicitados         3.6 Orçamento Consolidado         Submeter Proposta         Enviar proposta para julgamento         Ferramentas         Visualizar/Imprimir         Verticar Pendências         Salvar |
| FAPESC - Fundação Amparo Pesquisa Inovação do<br>Rodovia José Carlos Daux , n. 600 , João Paulo; e 88030<br>Tel/Fax: +55 (48) 3665-4800 º E-mail: secretaria                                                                                                    | Estado de Santa Catarina<br>902 a Florianopolis - SC, Brasil<br>@sigfapesc.ledes.net                                                                                                    |

<u>**7° Passo:**</u> Envie os Documentos Pessoais.

| Fapesc<br>Analysis is Analysis<br>Analysis is Analysis<br>Analysis is Analysis                                                                                                    | Menu Inicial     Visualizar     Verificar Pendências     Salvar     Bloquear tela     Sair       Bem vindo(a)     Sua sessão irá bloquear em: 04:59:36     Horário do Servidor: 01:51:31                                                                                                    |
|----------------------------------------------------------------------------------------------------|----------------------------------------------------------------------------------------------------|
| ► AQUIVOS         Envia do Documentos Pessoais solicitados neste Editalijo an         Pessoais. É necessário que o Documento esteja no formado PDF, solicitado foi enviado anteriormente pela Área do Pesquisador ou listado na tabella Arquivos e não há necessidade de enviar novam         Chro de Arquivos         Dos: Atenção! Anexar, obrigatoriamente, arquivo com o projeto co         Instituições parceiras, público aivo, o programa, conferencistas co         tecnino-científica (se existir) e outras informações que julgar relev         Citique aqui para anexar ou apagar arquivos]         Citique aqui para anexar ou apagar arquivos]         Citique aqui para anexar ou apagar arquivos]         e Passo Anterior         P         Atenção! Para um correto funcionamente | Pessoais         exe-os utilizado a área de Envio de Documentos antes de anexá-lo. Se o Documento Pessoai durante o preochimento de outra proposta, ele está ente.         ros         monjeto do evento incluindo objetivos, justificativas, nvidados, comissão organizadora, comissão antes para avaliação da proposta.         Tipo       Opções         a enviar os Documentos Pessoais]         róximo Passo x         Tipo       Opções         3.4 Serviços de Terceiros         3.5 Orçamento Consolidado         Submeter Proposta para julgamento.         Ferramentas         Visualizar/imprimir         Vertificar Pendências         Salvar |
| FAPESC - Fundaç<br>Rodovia José Carlos D<br>Tel/Fax: +55 (                                                                                                    | ão Amparo Pesquisa Inovação do Estado de Santa Catarina<br>aux , n. 600 , João Paulo; e 88030-902 e Florianopolis - SC, Brasil<br>48) 3665-4800 e E-mail: secretaria@sigfapesc.ledes.net                                                                                                    |

| Fapesc<br>Reader of America<br>Based of America<br>Based of Americ | Menu Inicial     Visualizar     Verificar Pendências     Salvar     Bioquear tela     Sair       Bem vindo(a)     Sua sessão irá bioquear em: 04:59:04     Horário do Servidor: 01:52:02                                                                                                    |
|----------------------------------------------------------------------------------------------------|----------------------------------------------------------------------------------------------------|
| ► ARQUIVOS<br>Er<br>Para enviar os Documentos Pessoais. É necessário que o Documento<br>Pessoais. É necessário que o Documento e<br>solicitado foi enviado anteriormente pela Arr<br>listado na tabela Arquivos e não há necessi                                                                                                    | nvio de Documentos Pessoais<br>tados neste Edital() anexe-os utilizando a área de Envio de Documentos<br>sateja no formato PDF antes de anexá-lo. Se o Documento Pessoal<br>e ad o Pesquisador ou durante o preechimento de outra proposta, ele está<br>idade de enviar novamente.<br>Envio de Documentos Pessoais<br>É necessário que o Documento esteja no formato indicado antes de anexá-lo.                                                                                                   |
| Obs:: Atenção! Anexar, obrigatoriamente, e<br>instituições parceiras, público aivo, o progr<br>técnino-científica (se existir) e outras inform<br>Nome Ta<br>[Clique aqui para anexar ou apagar arqui<br>« Par<br>Atenção! Para um cor                                                                                                    | Tipo de<br>Documento       CPF (pdf)       v         Arquivo       Escolher arquivo       Nenhum arquivo escolhido         Enviar       Cancetar       3.3 Passagens         Documentos Pessoais Enviados       3.4 Serviços de Terceiros         CPF - 13/07/2023 13:51:20 %       5.6 Recursos Solicitados         Fechar       reter Proposta<br>inviar proposta para julgamento<br>amentas         //sualizar/Imprimir       /sualizar/Imprimir         errificar Pendências<br>salvar       v |
|                                                                                                    | FAPESC - Fundação Amparo Pesquisa Inovação do Estado de Santa Catarina<br>Rodovia José Carlos Daux, n. 600, João Paulo; o 68030-902 o Florianopolis - SC, Brasil<br>Tel/Fax: +55 (48) 3665-4800 o E-mail: secretaria@sigfapesc.ledes.net                                                                                                    |
|                                                                                                    |                                                                                                    |

| > ARQUIVOS                                                                                                    | E Menu<br>1.Principal                                                                                                    |
|----------------------------------------------------------------------------------------------------|----------------------------------------------------------------------------------------------------|
| Fin         Prea envirar os Documentos Pessoais solicitado foi envirado anteriormente pela Are listado na tabela Arquivos e não há necessol         Obs :: Atenção! Anexar, obrigatoriamente, a instituições parceiras, público aivo, o progritécnino-científica (se existir) e outras inform         Nome       Tamanho documento teste sigfapesc 1 alí 1, pdr         Indrá       Koytes         documento teste sigfapesc 1 alí 1, pdr       Koytes         Indrá documento teste sigfapesc 1 alí 1, pdr       Koytes         Indrá documento teste sigfapesc 1 alí 1, pdr       Koytes         Indrá documento teste sigfapesc 1 alí 1, pdr       Koytes         Indrá documento teste sigfapesc 1 alí 1, pdr       Koytes         Indrá documento teste sigfapesc 1 alí 1, pdr       Koytes         Indrá documento teste sigfapesc 1 alí 1, pdr       Koytes         Indrá documento teste sigfapesc 1 alí 1, pdr       Koytes         Indrá documento teste sigfapesc 1 alí 1, pdr       Koytes         Indrá documento teste sigfapesc 1 alí 1, pdr       Koytes         Indrá documento teste sigfapesc 1 alí 1, pdr       Koytes         Indrá documento teste sigfapesc 1 alí 1, pdr       Koytes         Indrá documento teste sigfapesc 1, pdr       Nome         Indrá documento teste sigfapesc 1, pdr       Nome         Indrá documento teste sigfapesc 1, pdr       Nome | reto funcionamento o SIGFAP deve ser utilizado com o navegador Google Chrome (1) Titulo 1.1 Titulo 1.1 Titulo 1.2 Arquivos 1.3 Jano de Apresentação 1.4 Abranda 1.4 Abranda 2.4 Mividades 2.4 Mividades 2.4 Mividades 2.4 Mividades 2.4 Mividades 2.4 Mividades 2.4 Mividades 2.4 Mividades 2.4 Mividades 2.4 Mividades 2.4 Mividades 2.4 Mividades 2.4 Mividades 2.4 Mividades 2.4 Mividades 2.4 Mividades 2.4 Mividades 2.4 Mividades 2.4 Mividades 2.4 Mividades 3.5 Recursos Solicitados 3.6 Orçamento Consolidado 1.9 Miemotas 3.6 Orçamento Consolidado 1.9 Miemotas 3.6 A serviços de Terceiros 3.6 Orçamento Consolidado 1.9 Miemotas 3.6 Orçamento Consolidado 1.9 Miemotas 3.6 Orçamento Consolidado 1.9 Miemotas 3.6 A serviços de Terceiros 3.6 Orçamento Consolidado 1.9 Miemotas 3.6 Orçamento Consolidado 1.9 Miemotas 3.6 Vietarias 3.6 Orçamento Consolidado 1.9 Miemotas 1.9 Miemotas 1.9 Miem |
| F                                                                                                    | FAPESC - Fundação Amparo Pesquisa Inovação do Estado de Santa Catarina<br>Rodovia José Carlos Daux , n. 600 , João Paulo; ¤ 88030-902 ¤ Florianopolis - SC, Brasil<br>Tell/Fax: +55 (48) 3665-4800 ¤ E-mail: secretaria@sigfapesc.ledes.net                                                                                                    |

P.s.: para visualizar os arquivos carregados, atualize a página (F5)

<u>8º passo:</u> Clique próximo passo e preencha os campos conforme o que se pede em Edital.

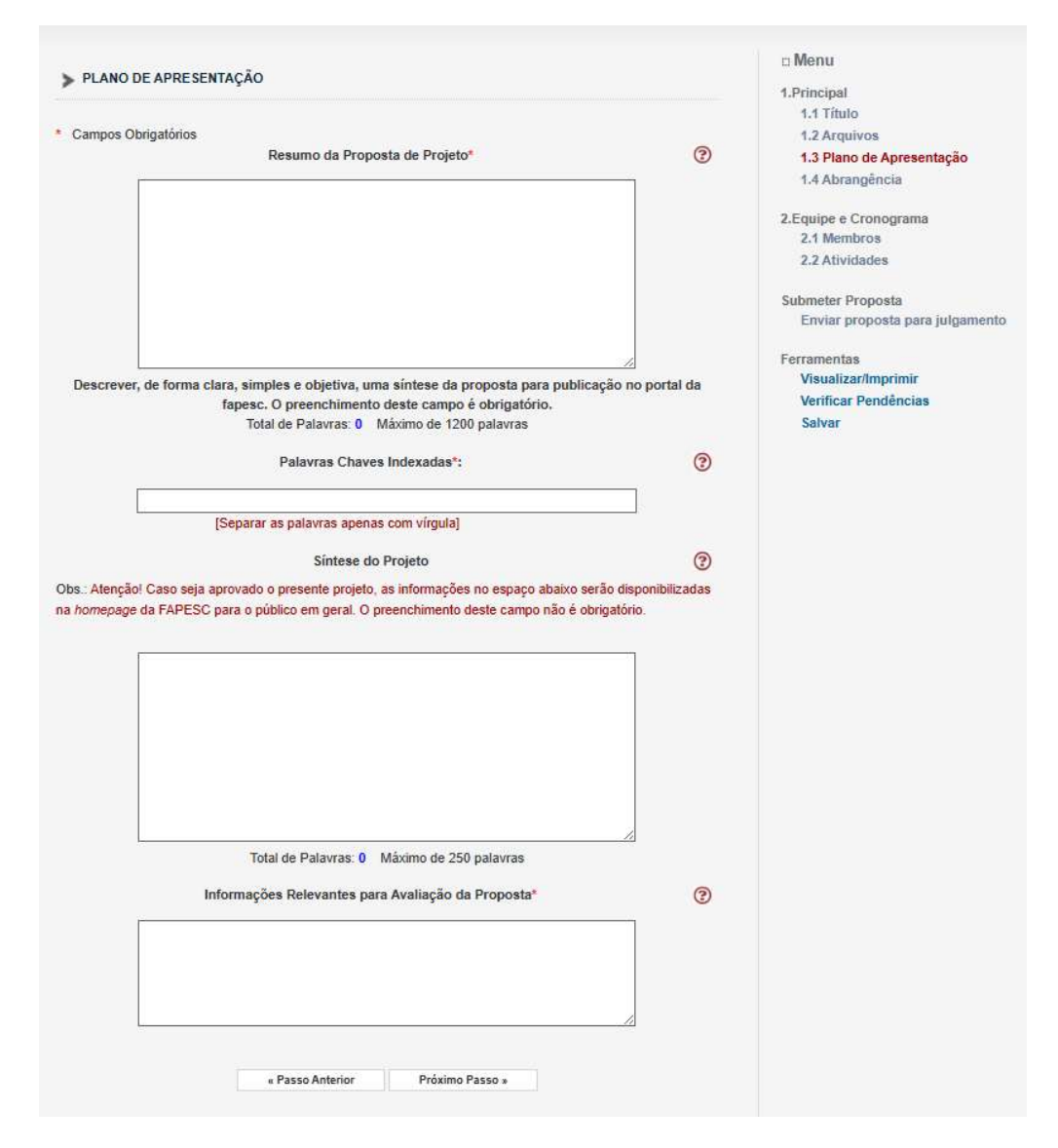

| > ABRANGÊNCI | A                                     | □ Menu                          |
|--------------|---------------------------------------|---------------------------------|
|              |                                       | 1.Principal                     |
| Estado:      | Santa Catarina                        | 1.1 Título                      |
|              |                                       | 1.2 Arquivos                    |
| Município:   | Florianopolis 🗸                       | 1.3 Plano de Apresentação       |
|              |                                       | 1.4 Abrangência                 |
|              |                                       | 2.Equipe e Cronograma           |
|              | Adicionar Município Remover Município | 2.1 Membros                     |
|              |                                       | 2.2 Atividades                  |
|              | · · · · · · · · · · · · · · · · · · · | Submeter Proposta               |
|              |                                       | Enviar proposta para julgamente |
|              |                                       | Ferramentas                     |
|              |                                       | Visualizar/Imprimir             |
|              |                                       | Verificar Pendências            |
|              |                                       | Salvar                          |
|              | « Passo Anterior Próximo Passo »      |                                 |
|              |                                       |                                 |

<u>9º passo</u>: Clique próximo passo e preencha os membros de sua equipe (os membros deverão já estar cadastrados anteriormente. Consulte passo a passo para cadastro de pessoa física e pessoa jurídica).

## 🗆 Menu EQUIPE E CRONOGRAMA 1.Principal ATENÇÃO! Não é obrigatório vincular os futuros bolsistas nesta etapa de elaboração. A solicitação de bolsas 1.1 Titulo será um processo que ocorrerá após a aprovação da proposta. 1.2 Arquivos 1.3 Plano de Apresentação Todos os membros da equipe devem aceitar o convite de participação no projeto. Para isso, devem entrar na 1.4 Abrangência sua área restrita do SIGFAPESC e aceitar o convite. 2.Equipe e Cronograma 3 2.1 Membros 2.2 Atividades Membros Cadastrados Data Data Submeter Proposta Nome Instituição Função Situação Opções Inserção Aceite Enviar proposta para julgamento Coordenador(a) e, -Ferramentas Geral Visualizar/Imprimir Verificar Pendências Inserir Novo Membro Salvar Próximo Passo » « Passo Anterior

**<u>10º passo:</u>** Clique próximo passo e preencha o CRONOGRAMA DE ATIVIDADES:

Observação: Em caso de CREDENCIAMENTO <u>não é</u> necessário preencher esta etapa.

|                                                                                                    | Auvidaues                                                                                                    |              | 1.2 Arquivos                                                                                                    |
|----------------------------------------------------------------------------------------------------|----------------------------------------------------------------------------------------------------|--------------|----------------------------------------------------------------------------------------------------|
|                                                                                                    | Atividades                                                                                                    |              | 1.3 Plano de Apresentação<br>1.4 Abrancência                                                                                                    |
| Atividade<br>Atividade:<br>Mês de Início:<br>Duração:<br>C. Horária Semanal:<br>Responsável:<br>Membros vinculados a esta<br>atividade: | Atividades<br>Inicio Duração Respon<br>Inserir Nova Atividade<br>1º V Mês<br>1 V Meses<br>1 V Horas<br>ATENÇÃO! Não é obrigatório vincular os futur<br>etapa de elaboração da Proposta. | sável Opções | 1.4 Abrangència<br>2.Equipe e Cronograma<br>2.1 Membros<br>2.2 Atividades<br>Submeter Proposta<br>Enviar proposta para julg<br>Ferramentas<br>Visualizar/Imprimir<br>Verificar Pendèncias<br>Salvar |

nto

## 11º passo: Clique em submeter a proposta e receba um e-mail confirmando o recebimento desta, na conta de e-mail cadastrada

| FINALIZAR PROJETO                                                                                                    | a Menu                                                              |                              |
|----------------------------------------------------------------------------------------------------|---------------------------------------------------------------------|------------------------------|
|                                                                                                    | 1.Principal                                                         |                              |
| rar Projeto                                                                                                    |                                                                     | L                            |
|                                                                                                    |                                                                     | Imprimir Fechar              |
|                                                                                                    |                                                                     | • 9A                         |
| Finalizando a Proposta                                                                                                    |                                                                     |                              |
| Atenção! Você está prestes a finalizar este projeto. Isto significa que ele será enviado imediatamente para avaliação pela FAPESC.       |                                                                     |                              |
| Após o projeto ser submetido ele não poderá mais ser editado e nem apagado.                                                              |                                                                     |                              |
| Se você não estiver totalmente certo do término deste projeto, cancele imediatamente esta ação e revise seu projeto antes de enviá-lo. V | cê ainda tem 35 dias antes que o edital escolhido saia de vigência. |                              |
| APESC não se responsabiliza por qualquer erro contido no projeto devido a má interpretação dos textos de editais ou por erros dos pró    | rios colaboradores/coordenadores de projetos.                       |                              |
| Sem mais,                                                                                                    |                                                                     |                              |
|                                                                                                    | E                                                                   | Equipe FAPESC                |
|                                                                                                    |                                                                     |                              |
|                                                                                                    |                                                                     |                              |
|                                                                                                    |                                                                     |                              |
|                                                                                                    |                                                                     |                              |
|                                                                                                    |                                                                     |                              |
|                                                                                                    |                                                                     |                              |
|                                                                                                    |                                                                     |                              |
|                                                                                                    |                                                                     |                              |
| •                                                                                                    |                                                                     |                              |
|                                                                                                    |                                                                     |                              |
|                                                                                                    |                                                                     |                              |
|                                                                                                    |                                                                     | 1999,999,999,999,999,999,999 |
|                                                                                                    |                                                                     |                              |
|                                                                                                    |                                                                     |                              |
| Submeter Proposta Cancela                                                                                                    | -                                                                   |                              |

| Consultar    | Situação de Projetos          |   |   |
|--------------|-------------------------------|---|---|
|              | Busca de Eleição de Cargos    |   |   |
| Data:        | A Partir de 💙 2003 🎔          |   |   |
| Situação:    | Todas 👻                       |   |   |
| Coordenador: |                               |   |   |
| Titulo:      |                               |   |   |
| Tipo:        | Todos                         |   |   |
| Área:        |                               |   | 7 |
|              | Escolher Área de Conhecimento |   | - |
| Ordenar por: | Selecione V                   |   |   |
|              | Buscar Limpar                 |   |   |
|              |                               |   |   |
| Titulo •     |                               |   |   |
| Edital       | EDITAL FAPESC                 |   |   |
|              |                               |   |   |
| Coorde       | nador • \                     |   |   |
| Enviado      | em • 29.01.2024               |   |   |
| Situaçã      | o • Sob Enquadramento         |   |   |
|              |                               | 0 | 0 |
|              |                               |   |   |

| Atualizar Cadastro           | 2= |
|------------------------------|----|
| Atualizar Currículo Lattes   | 9  |
| Alterar Senha                | 2  |
| Envio de Documentos Pessoais |    |
| Correio                      |    |
| Redigir Mensagem             | to |
| Ver Todas                    | P  |
| Arquivos                     |    |
| Prestação de Contas Outorga  |    |
| Prestação de Contas Convênio |    |
| Outros                       |    |
| Tabelas                      |    |
| Diárias - Nacional           |    |
| Diárias - Internacional      |    |
| Área de Conhecimento - CNPq  |    |
| Rede SIGFAP                  |    |
| Blog                         |    |
| Fórum                        |    |

>>

**<u>12º passo</u>**: Caso a plataforma notifique ERRO, deve-se clicar na notificação [erro] e corrigir o que se pede.

| Verificação de Pendências                                                                                                    |                |
|----------------------------------------------------------------------------------------------------|----------------|
| Verificação de Pendências                                                                                                    | Imprimir Fecha |
| 1. Proposta:                                                                                                    |                |
| 1.3 Não há nenhuma "Palavra-Chave" cadastrada.                                                                                                    | [Erro]         |
| 1.3 O campo "Resultados Esperados" não foi preenchido.                                                                                                    | [Erro]         |
| 1.3 O campo "Estado da Arte" não foi preenchido.                                                                                                    | [Erro]         |
| 1.3 O campo "Métodos e Materiais" não foi preenchido.                                                                                                    | [Erro]         |
| 1.3 Preencha correlamente o campo "Palavras Chaves Indexadas".                                                                                                    | [Erro]         |
| 1.3 Preencha corretamente o campo "Resumo da Proposta de Projeto".                                                                                                    | [Erro]         |
| 1.3 Preencha corretamente o campo "Informações Relevantes para Avaliação da Proposta".                                                                                                    | [Erro]         |
| 1.3 Preencha corretamente ao menos um campo de "Impactos esperados".                                                                                                    | [Erro]         |
| 1.1 Preencha corretamente o campo "Título do Projeto".                                                                                                    | [Erro]         |
| 1.1 Selecione a "Área de Conhecimento" do seu projeto.                                                                                                    | [Erro]         |
| 1.2 O arquivo "Cópia do balanço patrimonial do último ano fiscal " deve ser anexado a proposta.                                                                                                    | [Erro]         |
| 1.2 O arquivo "Cópia do Comprovante de Inscrição e de Situação Cadastral do CNPJ na Receita Federal do Brasil, com indicação do nome, data de abertura e do endereço atualizado da empresa proponente" deve ser anexado a proposta. | [Erro]         |
| 1.2 O arquivo "Cópia do Contrato Social registrado na Junta Comercial do Estado de Santa Catarina, ou documento comprobatório de constituição da empresa, demonstrando o quadro societário" deve ser anexado a proposta.            | [Erro]         |
| 1.2 O arquivo "MATRIZ SOBRE A CORRELAÇÃO ENTRE OS PROCEDIMENTOS TÉCNICO-CIENTÍFICOS DO PLANO DE TRABALHO E OS SEUS POTENCIAIS RESULTADOS ESPERADOS" deve ser anexado a proposta.                                                    | [Erro]         |
| 1.2 O arquivo "Cópia da demonstração de resultado do exercício (DRE) do último ano fiscal" deve ser anexado a proposta.                                                                                                    | [Erro]         |
| 1.2 O arquivo "Declaração de comprometimento de contrapartida" deve ser anexado a proposta.                                                                                                    | [Erro]         |
| 1.2 O arquivo "Comprovante de endereço - empresa proponente" deve ser anexado a proposta.                                                                                                    | [Erro]         |
| 1.2 O Documento Pessoal "Cópia do Cadastro de Pessoa Física (CPF) - Proponente/Coordenador(a) da proposta de projeto" deve ser enviado.                                                                                             | [Erro]         |
| 1.2 O Documento Pessoal "Cópia da Carteira de Identidade (RG) - Proponente/Coordenador(a) da proposta de projeto" deve ser enviado.                                                                                                 | [Erro]         |
| 1.2 O Documento Pessoal "Cópia do contrato social - comprovação de vínculo com a empresa" deve ser enviado.                                                                                                    | [Erro]         |
| 1.1 É estritamente necessário concordar com o termo de aceite para submeter a propostal                                                                                                    | [Erro]         |